×

## Inserir Imóvel Perfil

O objetivo desta funcionalidade é inserir imóvel perfil, podendo ser acessada no caminho Gsan > Cadastro > Imóvel > Inserir Imóvel Perfil.

Verifica existência de dados

• Caso não exista a tabela na base de dados, será exibida a mensagem "Tabela «nome da tabela» inexistente".

Verifica preenchimento dos campos

 Caso o usuário não informe ou selecione o conteúdo de algum campo necessário à inclusão do Perfil de Imóvel, será exibida a mensagem "Informe «nome do campo que não foi preenchido »".

Verifica sucesso da transação

 Caso o código de retorno da operação efetuada no banco de dados seja diferente de zero, será exibida a mensagem conforme o código de retorno; caso contrário, o sistema exibir a mensagem "«descrição da função» efetuada com sucesso".

Por solicitação da Caema, foi criado um parâmetro para que, a partir do "Perfil do Imóvel" e da "Situação de Cobrança", o usuário decide quanto à negativação do imóvel, quando o cliente estiver no perfil de Programa Especial (Viva Água), ou em Situação Especial de Cobrança. A opção "Sim" indicará que o imóvel pode ser negativado, e a opção "Não", que o imóvel não pode ser negativado.

Informe os campos, obrigatoriamente, e clique no botão **Inserir**.

1/3

| <b>A</b> | O a da adaa | and the second |          |        |          |         |
|----------|-------------|----------------|----------|--------|----------|---------|
| -can ->  | Cadastro.   | ->1mn          | /el -> I | INCORF | mover    | Permi - |
| 03011    |             |                |          |        | 11104011 |         |

| Inserir Imóvel Perfil                                      |                       |  |
|------------------------------------------------------------|-----------------------|--|
| Para adicionar um imóvel perfil , informe os dados abaixo: |                       |  |
| Descrição:*                                                |                       |  |
| Indicador de Uso:*                                         | Sim Não               |  |
| Indicador Geração Automática:*                             |                       |  |
|                                                            |                       |  |
| Indicador Inserir Manter Perfil:*                          | © Sim © Não           |  |
| Indicador Gerar Dados Leitura:*                            | 🔍 Sim 🔍 Não           |  |
| Indicador Bloquear Retificação:*                           | 🔍 Sim 🔍 Não           |  |
| Indicador de Grande Consumidor:*                           | 🔍 Sim 🔍 Não           |  |
| Indicador Bloquear Dados Sociais:                          | 💿 Sim 💿 Não           |  |
| Indicador Gerar Débitos Segunda Via Conta:*                | 💿 Sim 💿 Não           |  |
| Indicador de Gerar Multa/Juros:*                           | 🔍 Sim 🔍 Não           |  |
| Indicador Negativação do Cliente:*                         | 🖲 Sim 🔍 Não           |  |
| Indicador Corporativo:*                                    | 🔘 Sim 🔍 Não           |  |
|                                                            |                       |  |
|                                                            |                       |  |
|                                                            |                       |  |
|                                                            |                       |  |
|                                                            | * Campos Obrigatórios |  |
| Desfazer Cancelar                                          | Inserir               |  |
|                                                            |                       |  |

## **Preenchimento dos campos**

| Campo                                           | Orientações para Preenchimento                                                                   |
|-------------------------------------------------|--------------------------------------------------------------------------------------------------|
| Descrição(*)                                    | Campo obrigatório - Informe a Descrição do imóvel perfil.                                        |
| Indicador de Uso(*)                             | Campo obrigatório - Selecione uma das opções "Sim" ou "Não".                                     |
| Indicador Geração Automática(*)                 | Campo obrigatório - Selecione uma das opções "Sim" ou "Não".                                     |
| Indicador Inserir Manter Perfil(*)              | Campo obrigatório - Selecione uma das opções "Sim" ou "Não".                                     |
| Indicador Gerar Dados Leitura(*)                | Campo obrigatório - Selecione uma das opções "Sim" ou "Não".                                     |
| Indicador Bloquear Retificação(*)               | Campo obrigatório - Selecione uma das opções "Sim" ou "Não".                                     |
| Indicador de Grande Consumidor(*)               | Campo obrigatório - Selecione uma das opções "Sim" ou "Não".                                     |
| Indicador Bloquear Dados Sociais(*)             | Campo obrigatório - Selecione uma das opções "Sim" ou "Não".                                     |
| Indicador Gerar Débitos Segunda Via<br>Conta(*) | Campo obrigatório - Selecione uma das opções "Sim" ou "Não".                                     |
| Indicador de Gerar Multa/Juros(*)               | Campo obrigatório - Selecione uma das opções "Sim" ou "Não".                                     |
| Indicador Negativação de Cliente(*)             | Campo obrigatório - Selecione uma das opções "Sim" ou "Não".<br>O valor default é a opção "Sim". |
| Indicador Corporativo(*)                        | Campo obrigatório - Selecione uma das opções "Sim" ou "Não".                                     |

## Funcionalidade dos Botões

| Botão Descrição da Funcionalidade |                                                                                   |
|-----------------------------------|-----------------------------------------------------------------------------------|
| Desfazer                          | Ao clicar neste botão, o sistema desfaz o último procedimento realizado.          |
| Cancelar                          | Ao clicar neste botão, o sistema cancela a operação e retorna à tela principal.   |
| Inserir                           | Ao clicar neste botão, o sistema comanda a inserção dos dados nas bases de dados. |

Clique aqui para retornar ao Menu Principal do GSAN

From: https://www.gsan.com.br/ - Base de Conhecimento de Gestão Comercial de Saneamento

Permanent link: https://www.gsan.com.br/doku.php?id=ajuda:inserir\_imovel\_perfil&rev=1436214243

Last update: 31/08/2017 01:11

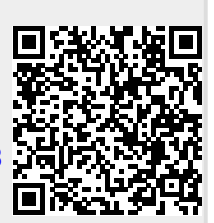